Установка и переустановка операционной системы Windows 7

РАБОТУ ВЫПОЛНИЛИ СТУДЕНТЫ 2И КУРСА : КОВШИНА В., ЗОРИНА Н., ЮДИНА Д., ЕЛИСЕЕВА М., ИВАНОВА И., МУСТОВА О., БРОСКИН С.

### Содержание

Определение ОС, виды ОС, назначения и функции ОС;

<u>Процесс установки и переустановки Window 7;</u>

<u>Достоинства и недостатки Windows 7</u>;

<u>Сравнительная характеристика Windows 7 с другими ОС</u>

### Операционная система

Операционная система (OC) - это программа, которая обеспечивает возможность рационального использования оборудования компьютера удобным для пользователя образом. Операционная система выполняет роль связующего звена между аппаратурой компьютера, с одной стороны, и выполняемыми программами, а также пользователем, с другой стороны.

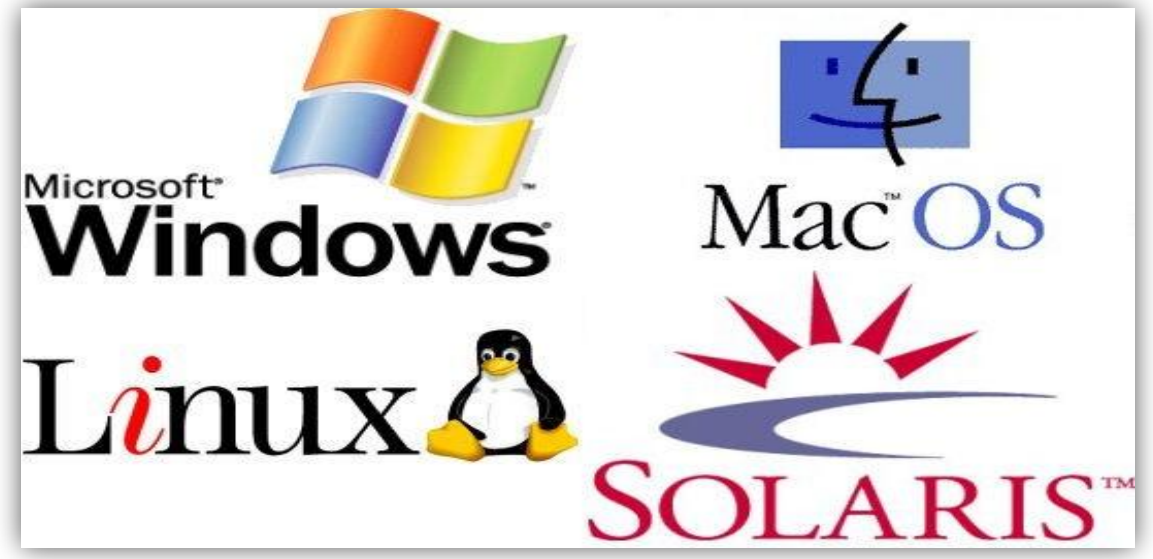

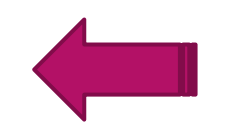

### Виды операционных систем

Существуют три наиболее популярных операционных систем для компьютеров: Microsoft Windows, Apple Mac Os X и Linux.

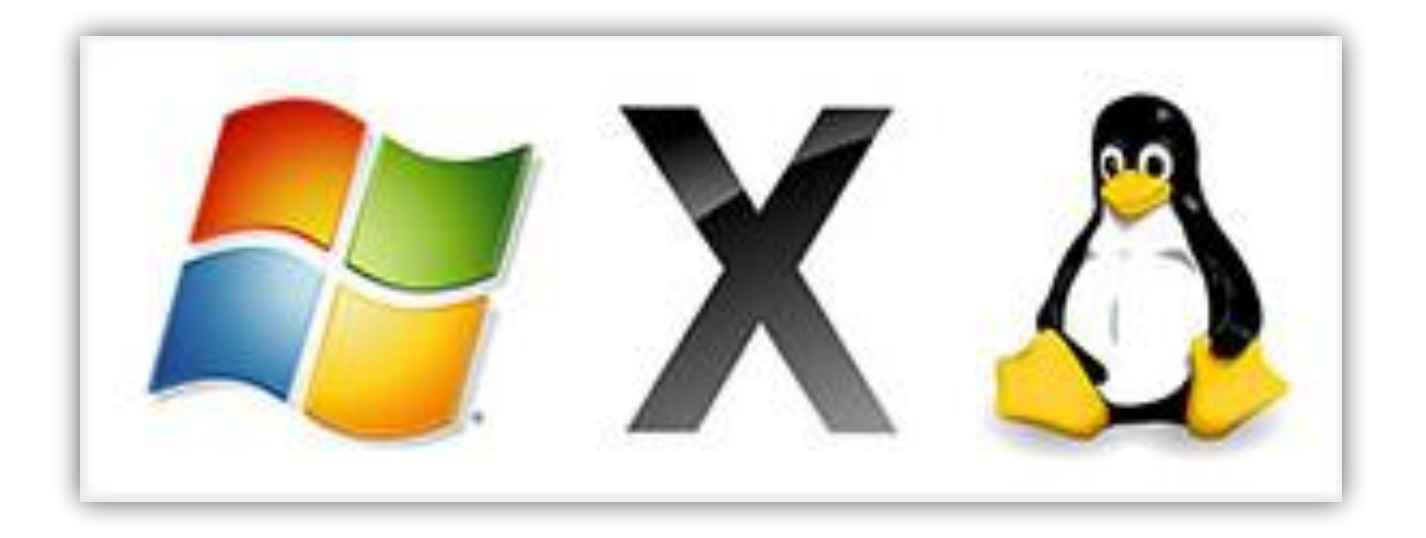

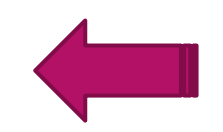

Современные операционные системы используют <u>Графический</u> <u>Интерфейс Пользователя</u> (ГИП, по англ. GUI - Grafical User Interface). GUI позволяет использовать мышь, клавиатуру и джойстик для управления экранными объектами (иконки, кнопки, значки, меню), представленные пользователю на дисплее, в виде сочетании графики и текста. То есть <u>все</u> <u>четко и ясно показано на экране компьютера в виде графических</u> <u>изображений</u>, что позволяет легко работать на компьютере с помощью мыши, клавиатуры и т.п.

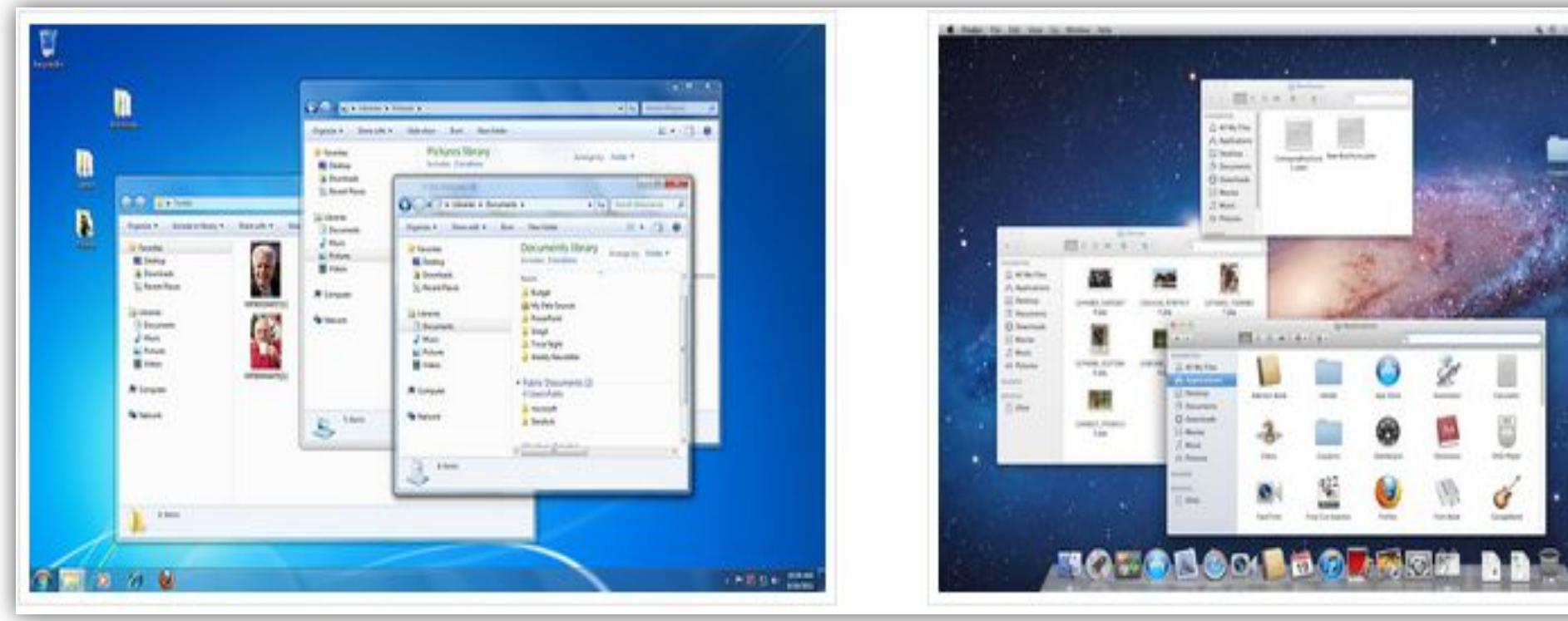

Интерфейс <u>Windows</u>

Интерфейс <u>Apple Mac Os X</u>

### Microsoft Windows

Компания <u>Microsoft</u> создала операционную систему Windows в середине 1980-х годов. За последующие годы были выпущены много версий Windows, но <u>наиболее популярными из них являются</u> <u>Windows 8</u> (выпущен в 2012), <u>Windows 7</u> (2009), <u>Windows Vista</u> (2007), и <u>Windows XP</u> (2001). Windows поставляется предустановленной на большинстве новых компьютерах, и является самой популярной операционной системой в мире.

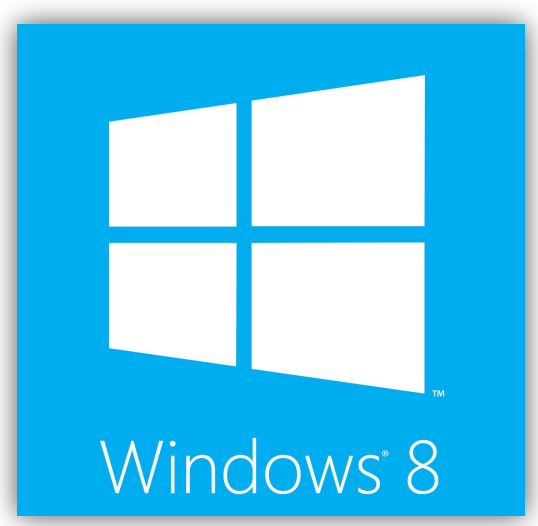

### Apple Mac OS X

**Мас OS** представляет собой линейку операционных систем созданных компанией Apple. Она поставляется предустановленной на всех новых компьютерах Macintosh или Mac. <u>Последние версии</u> этой операционной системы известен как OS X, а именно <u>Yosetime</u> (выпущенный в 2014 году), <u>Mavericks</u> (2013), <u>Mountine Lion</u> (2012), <u>Lion</u> (2011), и <u>Show Leopard</u> (2009). Также есть Mac OS X Server, который предназначен для работы на серверах.

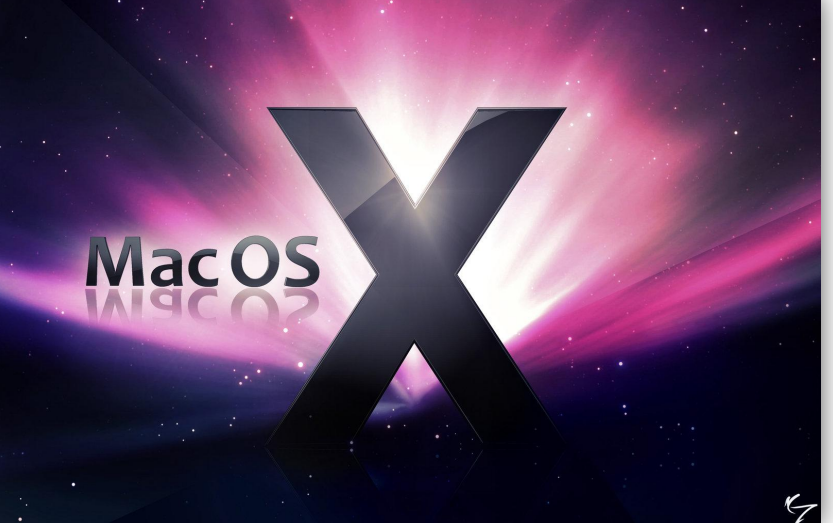

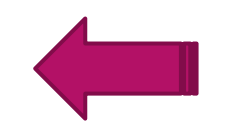

### Linux

Linux — семейка операционных систем с открытым исходным кодом. Это значит что они могут модифицироваться (изменяться) и распространятся любым человеком по всему миру. Это очень отличает эту ОС от других, таких как Windows, которая может изменяться и распространяться только владельцем (Microsoft). <u>Преимущества Linux</u> в том, что он бесплатный, и есть много различных версий на выбор. Каждая версия имеет свой внешний вид, и <u>самые популярные</u> из них это <u>Ubuntu</u>, <u>Mint</u> и <u>Fedora</u>.

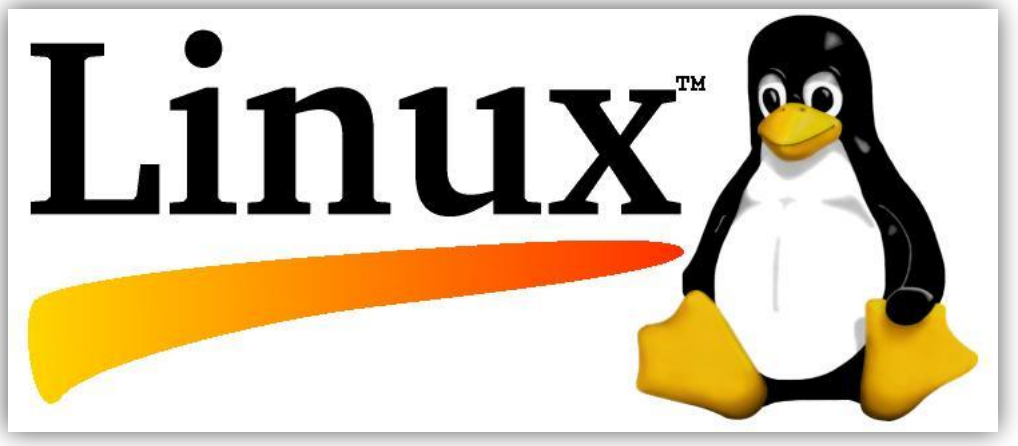

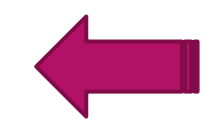

### Назначение операционной системы

Операционная система (ОС) - это комплекс программного обеспечения, предназначенный для снижения стоимости программирования, упрощения доступа к системе, повышения эффективности работы.

Цель создания операционной системы - получить экономический выигрыш при использовании системы, путем увеличения производительности труда программистов и эффективности работы оборудования.

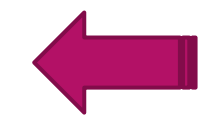

### Функции операционной системы

- связь с пользователем в реальном времени для подготовки устройств к работе, переопределение конфигурации и изменения состояния системы;
- выполнение операций ввода-вывода, в частности, в состав операционной системы входят программы обработки прерываний от устройств ввода-вывода, обработки запросов к устройствам вводавывода и распределения этих запросов между устройствами;
- управление памятью, связанное с распределением оперативной памяти между прикладными программами;
- управление файлами; основными задачами при этом являются обеспечение защиты, управление выборкой и сохранение секретности хранимой информации;

- обработка исключительных условий во время выполнения задачи;
- появление арифметической или машинной ошибки, прерываний, связанных с неправильной адресацией или выполнением привилегированных команд;
- вспомогательные, обеспечивающие организацию сетей, использование служебных программ и языков высокого уровня.

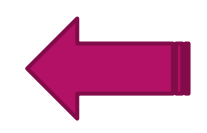

### Процесс установки и переустановки Windows 7

Для начала Вам необходимо скачать и записать образ системы на flash <u>— карту или DVD - диск</u>. <u>Важно знать, какой объем оперативной памяти у</u> <u>Вас на компьютере!</u> Если больше 4 Гб или меньше, но вы планируете увеличить объем в будущем, то надо устанавливать 64-х битную «Windows 7», так как в 32-х разрядной объем доступной ОЗУ не превышает 3,8 Гб.

Обязательно <u>не забудьте сохранить все Ваши важные данные на жестком</u> <u>лиске</u> перед установкой ОС, если же инсталляция будет производиться на чистый или новый HDD, то пропустите конкретный шаг.

Для установки с DVD диска, Вам необходимо зайти в <u>BIOS компьютера</u>, чтобы установить загрузку системы непосредственно с вашего носителя. Как зайти в BIOS ? Главное, как только Вы включите компьютер, нажав на кнопку включения, начните нажимать на кнопку Delete (на некоторых ПК F2) с частотой где-то два раза в секунду). Иначе Вы не попадете в BIOS. Раздел выбора вариантов загрузки компьютера должен содержать слово ВООТ: поищите <u>BOOT DEVICE PRIORITY</u>. Здесь установите первым устройством для загрузки носитель DVD либо USB — Flash.

| 1-14  | and the second | Sec. 1 | ( SURVEY)   |
|-------|----------------|--------|-------------|
| 1.3.3 | BODE           | PEVICE | L'ODHUM J   |
| 2nd   | Boot           | Device | [Hard Disk] |
| 3rd   | Boot           | Device | [Disabled]  |
| 4th   | Boot           | Device | [Disabled]  |

Выбор устройства загрузки ОС в BIOS

После чего нужно сохранить Ваши проделанные действия, нажав на функциональную клавишу F10. По стандарту, система предложит Вам подтвердить изменения, нажмите «Y».

# Установка в одном из двух вариантов

Первый вариант, если Вы проделали все верно, то после рестарта компьютера на черном экране отобразится подобная надпись «Pleas any key for...»(Пожалуйста, если необходимо продолжить загрузку с диска CD, нажмите любую кнопку). После появления этого сообщения, незамедлительно выполните просьбу системы, нажав на клавишу (например Enter), иначе продолжения процесса установки Windows 7 не последует.

Второй вариант, в случае <u>с флешкой</u>, данная надпись не появится, а сразу начнется инсталляция ос.

# После нажатия на клавишу, незамедлительно начнется процесс установки операционной системы.

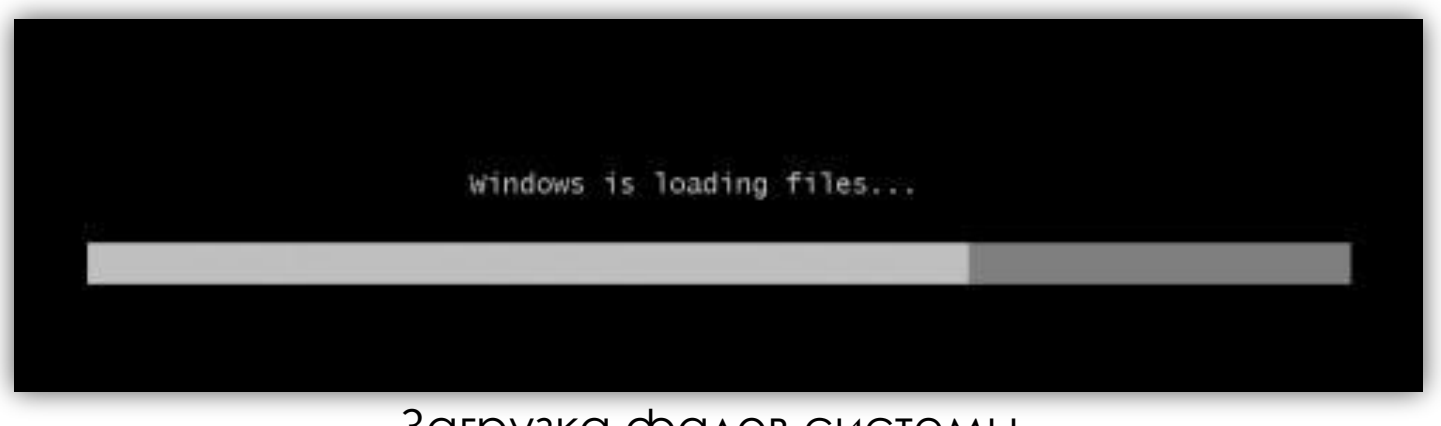

Загрузка фалов системы

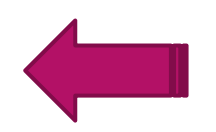

# Через несколько секунд появится графический интерфейс установщика системы.

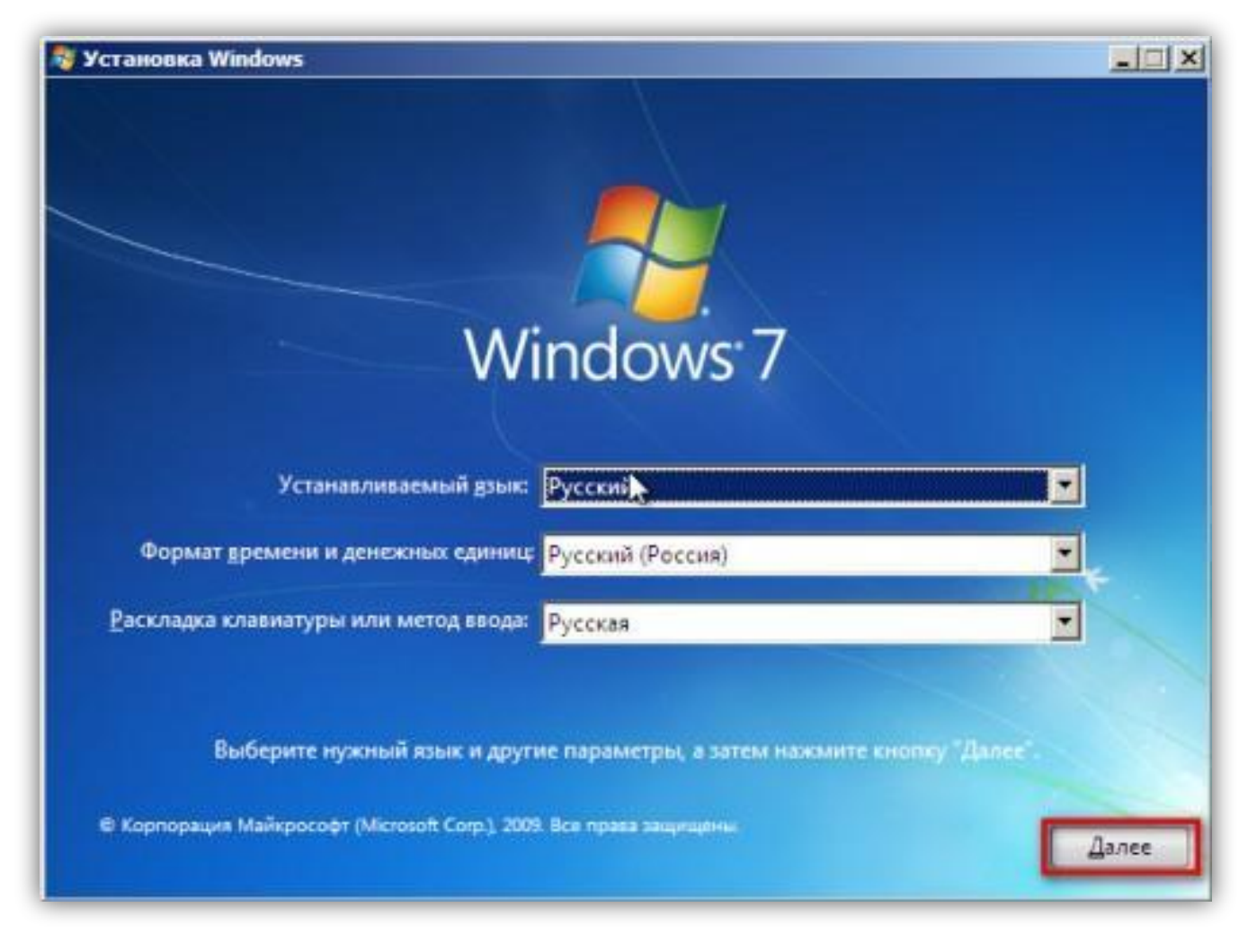

#### Здесь необходимо выбрать Русский язык и нажать «Далее». Вид установщика примет следующий вид:

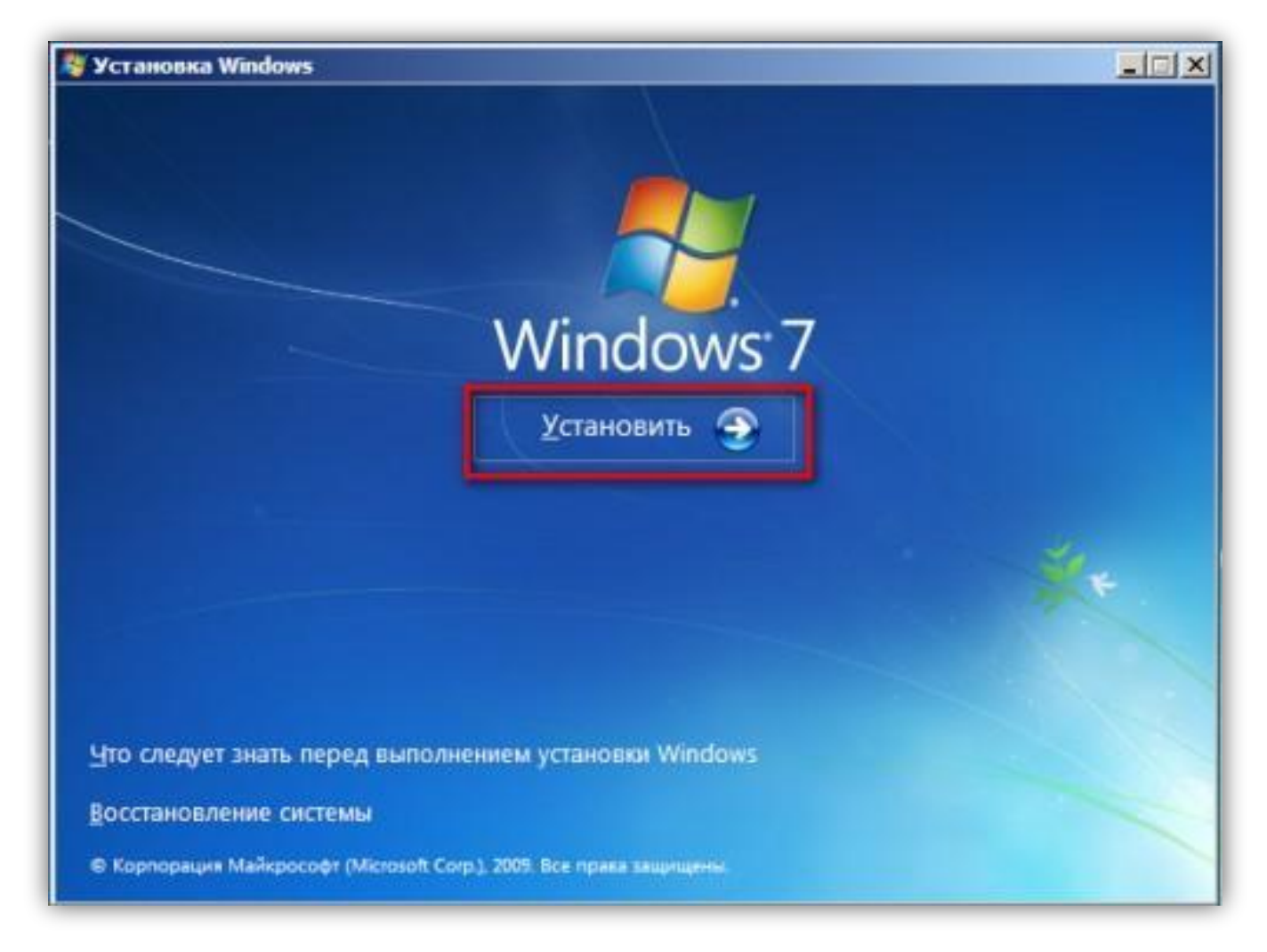

Смело выберите «Установить», после чего нужно ознакомиться и принять условия лицензионного соглашения на использование программного обеспечения Microsoft, ставьте флажок и жмите «Далее».

| УСЛОВИЯ Л                                                                                                    | ИЦЕНЗИОННОГО СОГЛАШЕ<br>НОГО ОБЕСПЕЧЕНИЯ МІСВО                                                                                                    | ния на использование                                                                                                    | 1                                                         |
|----------------------------------------------------------------------------------------------------|----------------------------------------------------------------------------------------------------|----------------------------------------------------------------------------------------------------|-----------------------------------------------------------|
| WINDOWS 7                                                                                                    | максимальная                                                                                                    |                                                                                                    |                                                           |
| Настоящие у<br>(или, в завие<br>лиц) и вами,<br>программном<br>(если они ес<br>виде, которь<br>преимущести<br>электронном<br>• обновлен | словия лицензии являются с<br>симости от места вашего про<br>Прочтите их внимательно. О<br>пу обеспечению, включая нос<br>гь). Условия лицензионного с<br>не могут сопровождать прогр<br>венную силу над любыми усл<br>виде. Эти условия распростр<br>ния, | оглашением между корпорацией<br>живания, одним из ее аффилиров<br>ни применяются к вышеуказанно<br>сители, на которых оно распростр<br>соглашения, предоставляемые в г<br>аммное обеспечение, имеют<br>овиями лицензии, предоставляем<br>раняются также на все | Microsoft<br>канных<br>ну<br>аняется<br>печатном<br>ыми в |

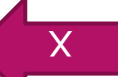

В новом окне установщика будет предложено два варианта инсталляции ос: полная (чистая) установка системы или обновление. Нас интересует чистая установка Windows 7, поэтому выбрать нужно пункт «Полная установка».

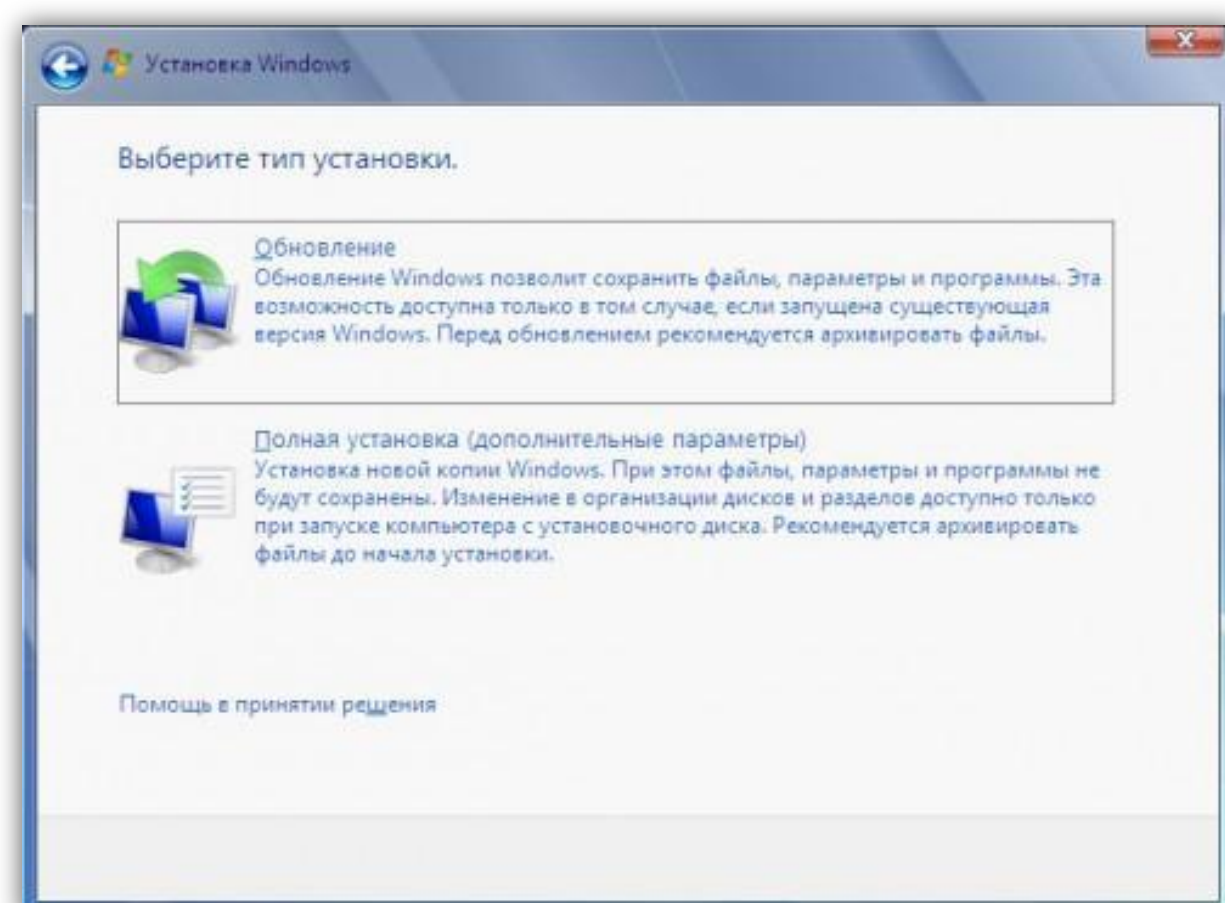

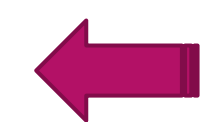

Далее откроется своеобразный менеджер дисков, с предложением выбрать раздел, на который будет производиться распаковка и установка системы. Если HDD чистый, то картинка менеджера будет как на примере:

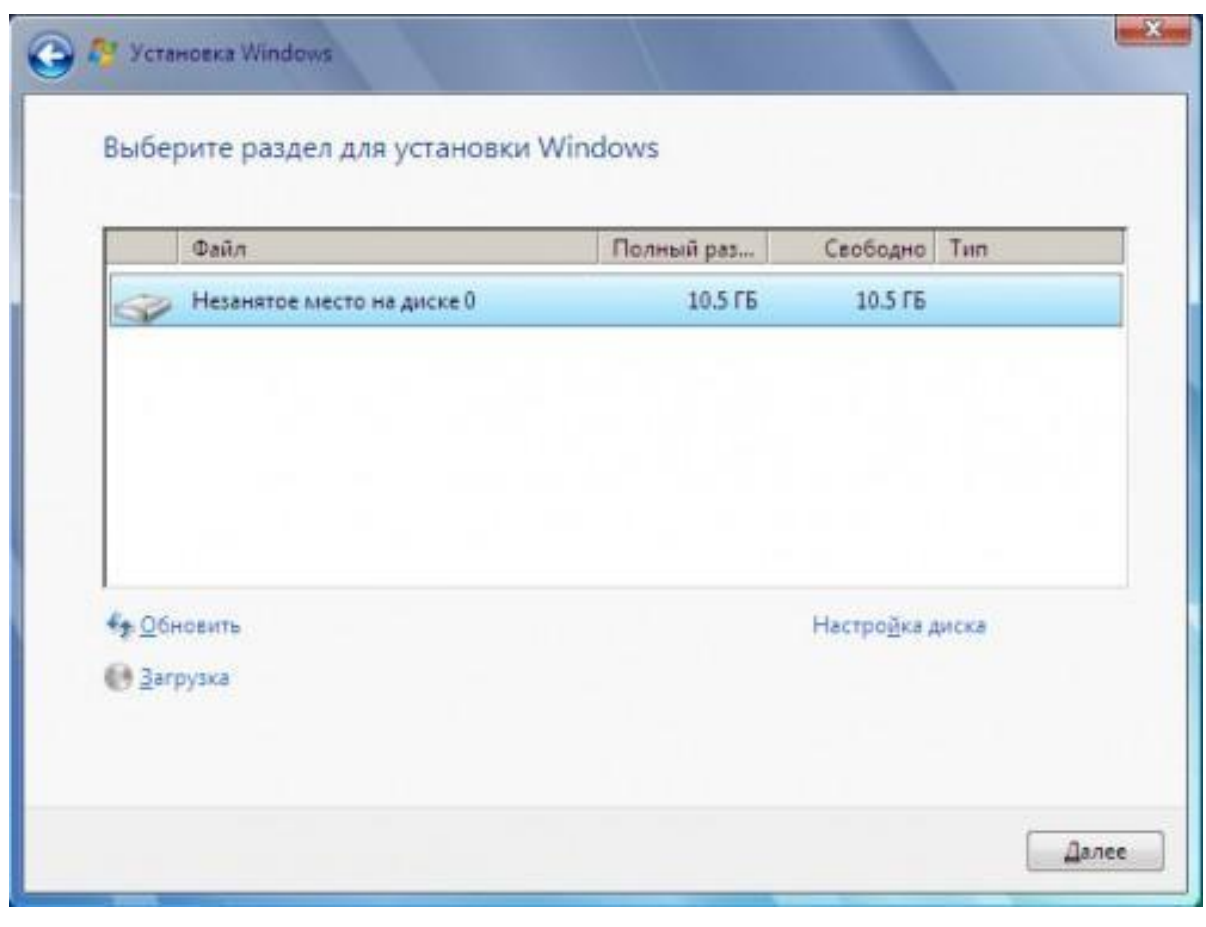

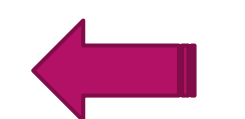

Здесь жмем на ссылку справа «Настройка диска», и если Вы не собираетесь разделять диск на разделы выберите текущий и нажмите кнопку «Создать». Появится окно с выбором размера создаваемого раздела, нажмите «Применить», а следом «Форматировать».

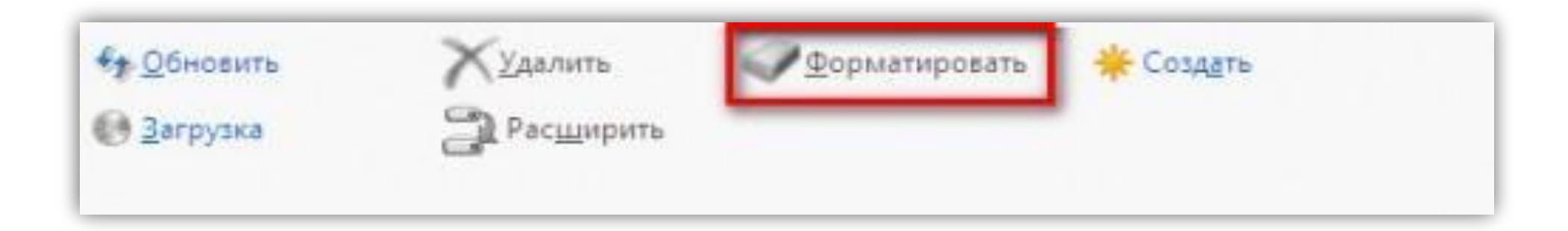

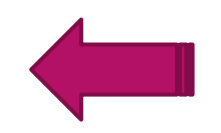

После окончания форматирования, щелкните мышкой на диск(куда будет происходить установка) и нажмите «Далее», установщик запустит процесс установки и распаковки файлов.

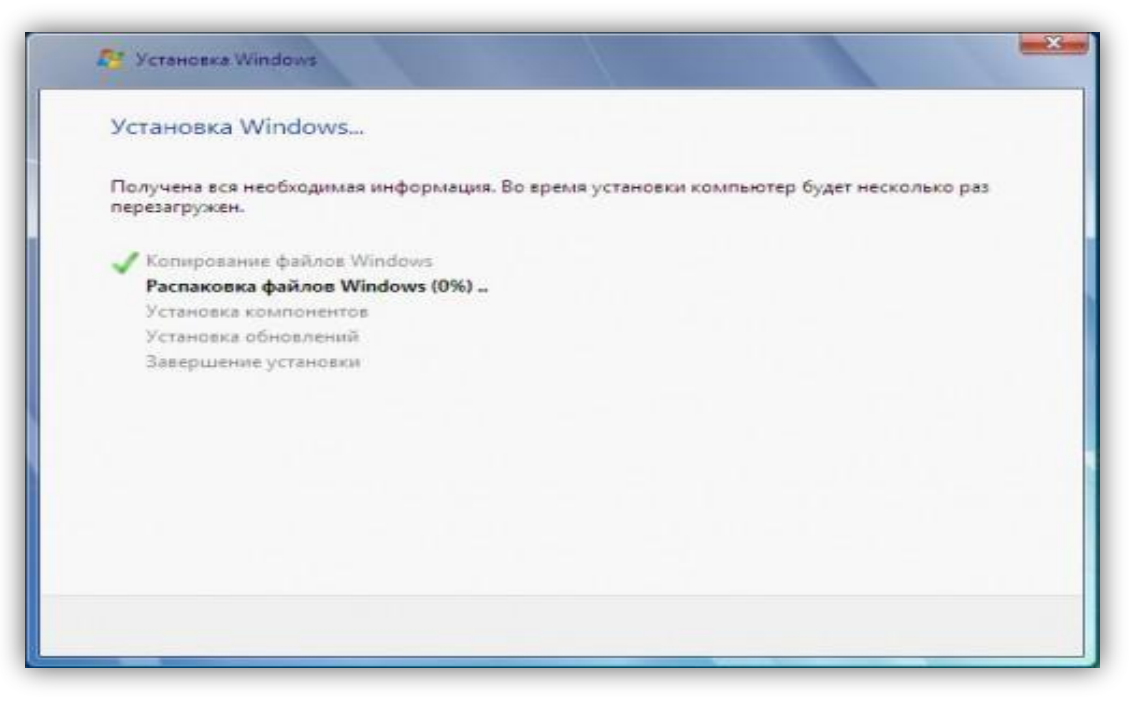

Все основные действия сделаны! Программа инсталляции будет выполняться в автоматическом режиме. Данный процесс продлится около получаса. После завершения установки ОС, Вам нужно будет ввести имя пользователя компьютера, а так же имя компьютера.

|          | Windows 7 Максимальная                                                            |
|----------|-----------------------------------------------------------------------------------|
|          |                                                                                   |
| Выберите | имя пользователя для вашей <u>учетной записи</u> , а также имя компьютера в сети. |
|          | Верлите имя пользователя (например Анарей):                                       |
|          |                                                                                   |
|          | Введите имя компьютера:                                                           |
|          | ПК                                                                                |
|          |                                                                                   |
|          |                                                                                   |
|          |                                                                                   |
|          |                                                                                   |
|          |                                                                                   |
|          |                                                                                   |

# Затем будет предложено ввести личный пароль для созданной учетной записи (этот шаг можно пропустить).

| Истановите пароль для с                                                 | воей учетной записи                                                                                          |
|-------------------------------------------------------------------------|----------------------------------------------------------------------------------------------------|
| Создание пароля — это разумн<br>записи от нежелательного испо<br>месте. | ая мера предосторожности для защиты вашей учетной<br>ользования. Запомните пароль или храните его в надежном |
| Введите пароль (рекомендуется                                           | 4):                                                                                                    |
|                                                                         |                                                                                                    |
| Подтвер <u>ж</u> дение пароля:                                          |                                                                                                    |
| Введите подс <u>к</u> азку для пароля:                                  |                                                                                                    |
| Выберите слово или фразу, с по<br>Если вы забудете пароль, на экр       | омощью которых можно лучше запомнить пароль.<br>ране появится введенная подсказка.                           |
|                                                                         |                                                                                                    |
|                                                                         |                                                                                                    |

Новый шаг установки будет посвящен вводу серийного ключа программного продукта (если у Вас нет ключа, система будет работать 30 дней в TRIAL — режиме). Если Вы собираетесь активировать другим способом, то галочку «Автоматически активировать Windows при подключении к Интернету» необходимо снять.

| Введите ключ                        | продукта Windov                             | NS                                            |                                                 |     |
|-------------------------------------|---------------------------------------------|-----------------------------------------------|-------------------------------------------------|-----|
| Наклейка с ключо<br>компьютера. При | м продукта находится<br>активации ключ прод | либо на упаковке ког<br>укта будет привязан к | пии Windows, либо на корп<br>вашему компьютеру, | vce |
| Наклейка с ключо                    | м продукта выглядит т                       | гака                                          |                                                 |     |
| КЛЮЧ ПРОДУКТА                       | XXXXX-XXXXX-XXXXX                           | -XXXXX-XXXXXXX                                |                                                 |     |
|                                     |                                             |                                               |                                                 |     |
| (дефисы вводятся                    | автоматически)                              |                                               |                                                 |     |
| Автоматически                       | активировать Window                         | s при подключении к                           | Интернету                                       |     |
| <u>Что такое активаци</u>           | <u>a7</u>                                   |                                               |                                                 |     |
| Заявление о конф                    | ценциальности                               |                                               |                                                 |     |

# Параметры защиты можно выбрать «Рекомендуемые» или «Отложить решение» чтобы самостоятельно настроить их позже.

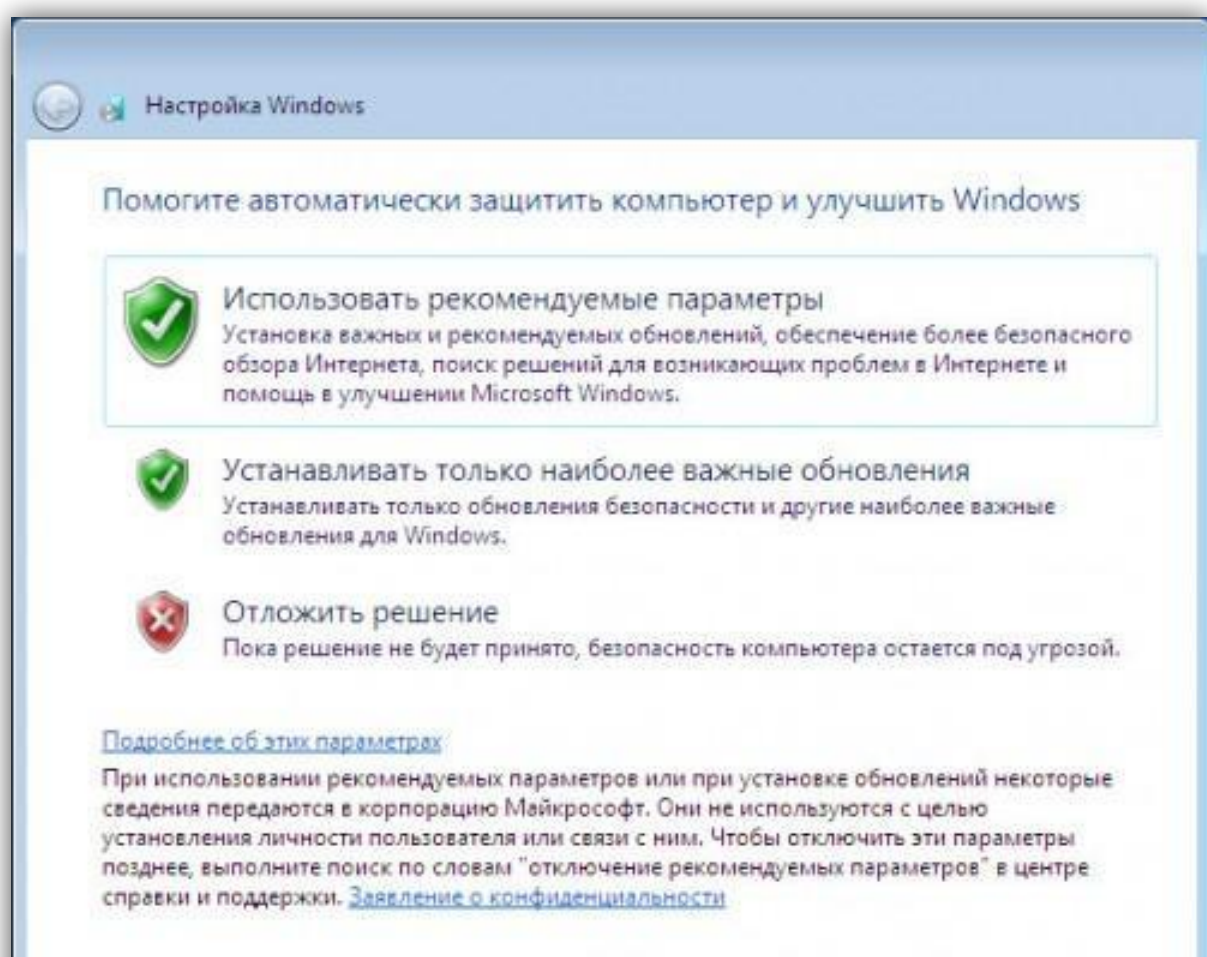

# Здесь устанавливаем дату и время относительно Вашего места нахождения.

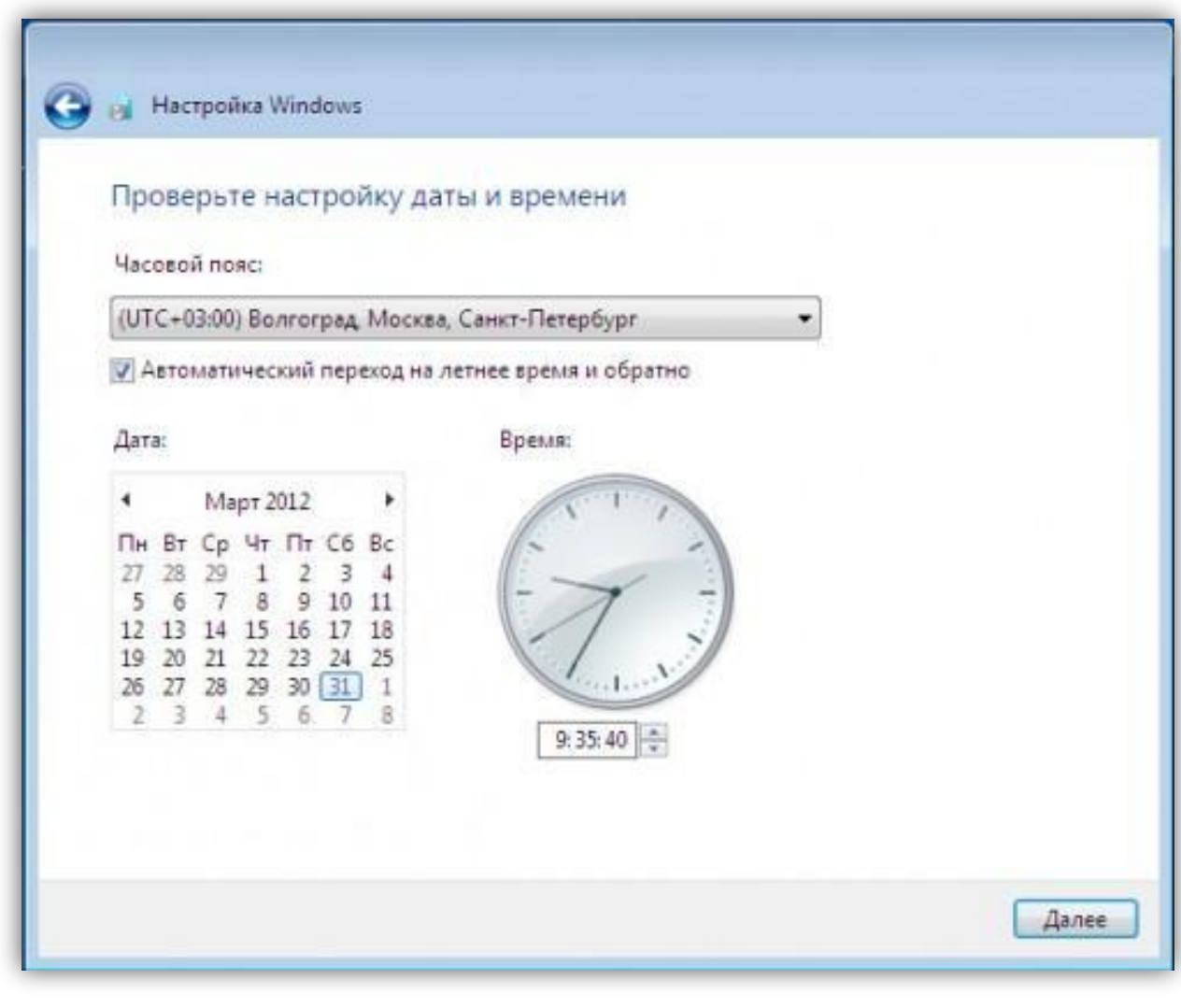

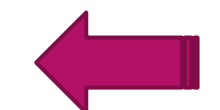

#### Вариант сети выберите либо «Домашняя сеть», либо «Общественная».

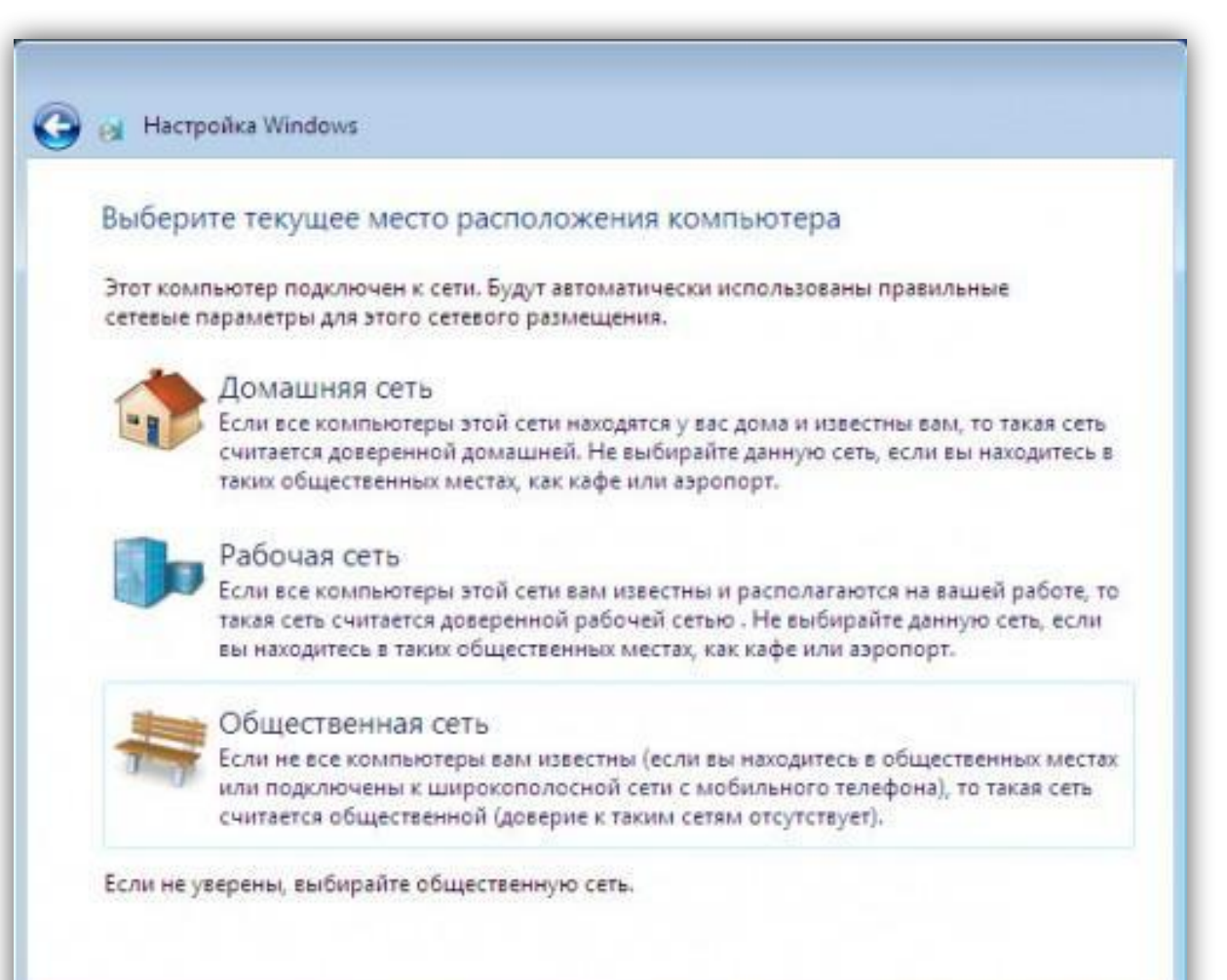

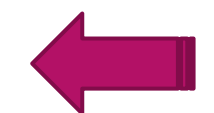

### После всех выше пройденных этапов, перед Вами загрузится рабочий стол системы.

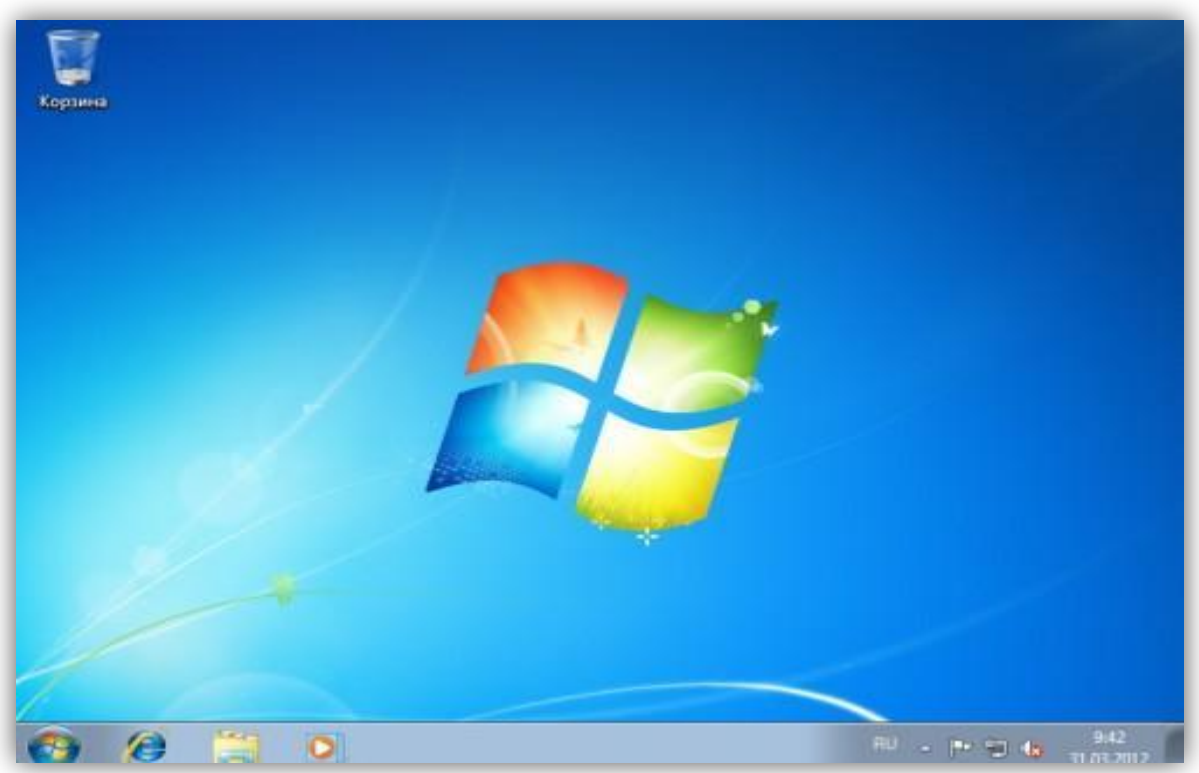

Ну все, система готова к работе. Обязательно не забудьте в BIOS вернуть старые настройки, которые изменили, когда начали рассматривать процесс установки Windows 7.

### Достоинства и недостатки Windows 7

#### Достоинства:

- интерфейс удобный и понятный для стационарных компьютеров, ноутбуков и нетбуков;
- стабильность если все настроено правильно, драйвера установлены и обновлены, стоит антивирусная защита;
- хорошая совместимость даже с старыми программами и играми;
- Windows блокирует возможно неправильные действия пользователя и указывает на возможную ошибку.

#### Недостатки:

- ресурсоемкость на слабых компьютерах Windows 7 работает очень медленно;
- неудобный проводник его очень сильно упростили и бывает что работать с ним довольно неудобно;
- слабая собственная защита;
- не удобно обмениваться файлами по сети;
- проблемы с совместимость некоторых 64 и 32 битных драйверов.

- служба восстановления системы очень удобно в случае если что то пошло не так, всегда можно вернутся к исходным настройкам;
- сенсорный ввод;
- удобный поиск;
- поддержка более 4ГБ оперативной памяти в 64 битной версии;
- поддержка последнего <u>DirectX</u> что позволяет играть на ней в любые игры;
- упрощенная работа с любыми подключаемыми устройствами;
- более простая панель задач;
- удобная панель управления;
- режим Windows XP позволяет запускать на рабочем столе эмулятор Win XP. Правда доступно это в версиях Ultimate, Pro и Enterprise;

- улучшен сервис управления
   электропитанием;
- улучшен сервис управления
   электропитанием;
- центр автоматической установки драйверов - очень полезная штука.
   При наличии интернета можно обновить большинство драйверов в 2 клика, полностью автоматически;
- очень быстрая установка ОС;
- родительский контроль;
- защитник Windows встроенная защита от шпионских и нежелательных програм;
- доступны встроенные многопользовательские игры через интернет.

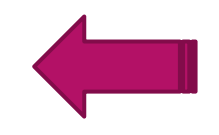

### Сравнительная характеристика Windows 7 с другими ОС

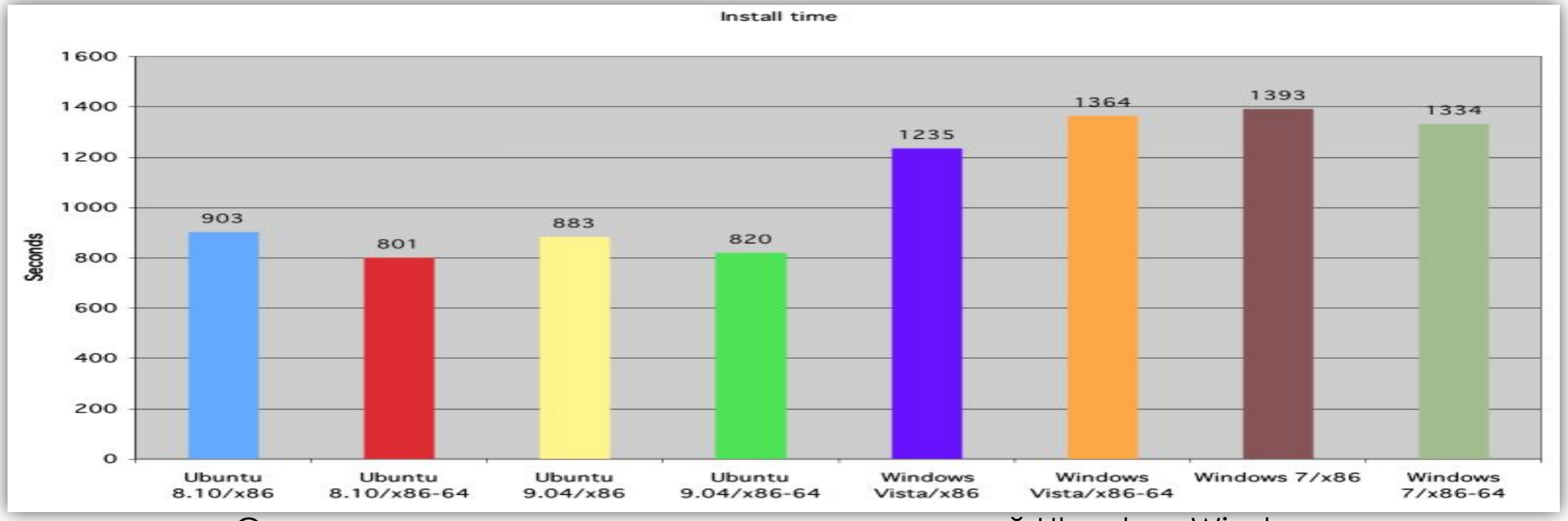

Сравнение производительности разных версий Ubuntu и Windows

| Основные возможности                                               | Windows 7<br>Начальная | Windows 7<br>Домашняя<br>базовая | Windows 7<br>Домашняя<br>расширенная     | Windows 7<br>Профессио-<br>нальная | Windows 7<br>Kopnopa-<br>тивная |
|--------------------------------------------------------------------|------------------------|----------------------------------|------------------------------------------|------------------------------------|---------------------------------|
| Улучшенная панель задач и списки переходов Windows®                | 1                      | 1                                | 1                                        | 4                                  | 1                               |
| Служба Windows® Search                                             | 1                      | 4                                | 1                                        | 1                                  | 1                               |
| Присоединение к домашней группе                                    | <ul> <li></li> </ul>   | 1                                | 1                                        | 4                                  | ~                               |
| Проигрыватель Windows Media®                                       | 1                      | 1                                | 1                                        | 4                                  | 1                               |
| Центр архивации и восстановления                                   | 1                      | 4                                | 1                                        | 4                                  | 4                               |
| Центр поддержки                                                    | 1                      | 4                                | 4                                        | 4                                  | 1                               |
| Device Stage™                                                      | 1                      | 1                                | 1                                        | 1                                  | 1                               |
| Улучшенная потоковая передача домашнего мультимедиа                | 1                      | 1                                | 1                                        | 1                                  | 1                               |
| Интерактивный предварительный просмотр эскизов<br>из панели задач  |                        | 1                                | 1                                        | 1                                  | 1                               |
| Быстрое переключение пользователей                                 |                        | 1                                | 1                                        | 1                                  | 1                               |
| Создание беспроводных сетей компьютер-компьютер                    |                        | 1                                | 1                                        | 1                                  | 1                               |
| Общий доступ к подключению к Интернету                             |                        | 1                                | 1                                        | 1                                  | 1                               |
| Aero® Glass и усовершенствованные средства навигации               |                        |                                  | 1                                        | 1                                  | 1                               |
| Windows® Touch (поддержка мультисенсорного<br>и рукописного ввода) |                        |                                  | 1                                        | -                                  | 1                               |
| Создание домашней группы                                           |                        |                                  | 1                                        | 1                                  | 1                               |
| Windows® Media Center                                              |                        |                                  | 1                                        | 1                                  | 1                               |
| Воспроизведение и создание видео-DVD                               |                        |                                  | 1                                        | 4                                  | 1                               |
| Печать с учетом сетевого расположения                              |                        |                                  | () — — — — — — — — — — — — — — — — — — — | 1                                  | 1                               |
| Управление присоединением к домену и групповой политикой           |                        |                                  |                                          | 1                                  | 1                               |
| Remote Desktop Host                                                | 9                      |                                  |                                          | 1                                  | 1                               |
| Усовершенствованная архивация<br>(сетевые и групповые политики)    |                        |                                  |                                          | 1                                  | -                               |
| Шифрованная файловая система                                       |                        |                                  | 1                                        | 4                                  |                                 |
| BitLocker™ и BitLocker To Go™                                      |                        |                                  | 2                                        |                                    | 1                               |
| AppLocker™                                                         |                        |                                  |                                          |                                    | 1                               |
| DirectAccess™                                                      |                        |                                  |                                          |                                    | 1                               |
| BranchCache™                                                       |                        |                                  | j j                                      |                                    | ~                               |
| Пакеты многоязыкового интерфейса пользователя                      |                        |                                  |                                          |                                    | 1                               |
| Корпоративные области поиска                                       |                        |                                  |                                          |                                    | 1                               |
| Улучшения VDI                                                      |                        |                                  |                                          | - A                                | 1                               |
| Загрузка с виртуального жесткого диска                             | š                      |                                  |                                          |                                    | ~                               |

|                                                          | Windows XP         | Windows Vista | Windows 7 |
|----------------------------------------------------------|--------------------|---------------|-----------|
| Время загрузки, в<br>минутах: секундах                   | 0:49               | 1:07          | 1:03      |
| Время завершения<br>работы, в секундах                   | 17                 | 12.5          | 11.5      |
| Кодирование видео в<br>Picasa, в минутах:<br>секундах    | 5:36               | 6:02          | 5:41      |
| Geekbench (чем больше,<br>тем лучше)                     | 1.241              | 1.248         | 1.260     |
| SunSpider (в<br>миллисекундах; чем<br>меньше, тем лучше) | <mark>3.170</mark> | 2.647         | 1.828     |

\* Зеленый цвет – наилучший результат, а красный – наихудший.

| 2010      | Win7  | Vista | WinXP              | W2000 | Linux | Mac  |
|-----------|-------|-------|--------------------|-------|-------|------|
| December  | 29.1% | 8.9%  | 47.2%              | 0.2%  | 5.0%  | 7.3% |
| November  | 28.5% | 9.5%  | 47.0%              | 0.2%  | 5.0%  | 7.7% |
| October   | 26.8% | 9.9%  | 48.9%              | 0.3%  | 4.7%  | 7.6% |
| September | 24.3% | 10.0% | <mark>51.7%</mark> | 0.3%  | 4.6%  | 7.2% |
| August    | 22.3% | 10.5% | 53.1%              | 0.4%  | 4.9%  | 6.7% |
| July      | 20.6% | 10.9% | 54.6%              | 0.4%  | 4.8%  | 6.5% |

Сравнение скорости распространения ОС в 2010 году